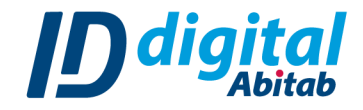

1

## **VERIFICAR VERSIÓN DE WINDOWS**

Presioná la tecla windows y la tecla R de tu teclado a la vez para que se abra una ventana en tu computadora.

| Esc    | ۱ ً   | <sup>!</sup> 1 | 2   | <sup>#</sup> 3 | <sup>\$</sup> 4 |
|--------|-------|----------------|-----|----------------|-----------------|
| Tab    | q     | w              | е   | r              | t               |
| Bloq N | May a | a s            | ; ( | d f            | :               |
| Mayú   | IS    | z              | х   | с              | Y               |
| Fn     | Ctrl  |                | Alt |                |                 |

2. Escribí "winver" en la ventana y luego hacé click en el botón "Aceptar".

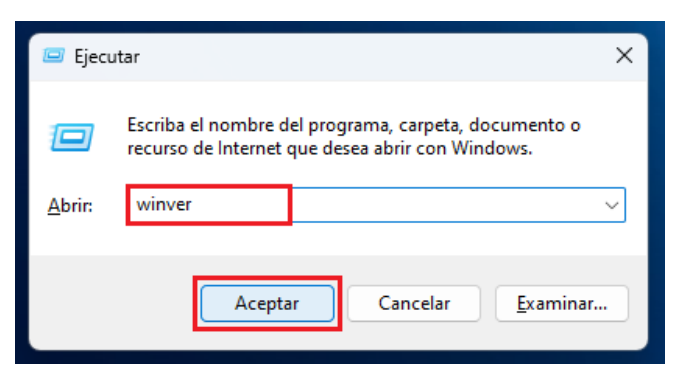

3. En la nueva ventana que se abrirá podrás ver la versión de windows que tenés y la

edición concreta.

| Acerca de Windows                                         | Windows 11                                                                     |
|-----------------------------------------------------------|--------------------------------------------------------------------------------|
| Microsoft Windov                                          | ws                                                                             |
| Versión 22H2 (Co                                          | ompilación SO 22621. 1413)                                                     |
| © Microsoft Corp                                          | poration. Todos los derechos reservados.                                       |
| El sistema operat                                         | tive Windows 11 Home Single Language y su interfaz de                          |
| usuario están pro                                         | otegidos por las leyes de marca comercial y otros derechos                     |
| de propiedad inte                                         | electual actuales y pendientes en los Estados Unidos y                         |
| otros países o re                                         | giones.                                                                        |
| La licencia de est<br><u>Términos de licen</u><br>usuario | te producto se concede de acuerdo con los<br>icia del software de Microsoft a: |